Rechercher un article de périodique dans le catalogue du CDI

- 1 Ouvre le catalogue du CDI
- 2 Clique sur l'onglet Recherche

3 Clique sur « Recherche dans les articles de périodiques »

|   |                               | 2                                    |                      |                 |             |                          |                                 |                  |              |   |
|---|-------------------------------|--------------------------------------|----------------------|-----------------|-------------|--------------------------|---------------------------------|------------------|--------------|---|
| - | ACCHEIL                       | RECHERCHE                            | CONSEILS PO          | UR EVÉ          | ENEMENTS    | A DÉCOUVRI               | R INFOS PRATIQUES               |                  |              |   |
| 4 | Modifier la re<br>Votre panie | echerche<br>er est vide              | Derriers 🔂 ulta      | as de recherche | )           | Historique               | des recherches                  | Nouvelle recher  | che          |   |
|   | Recheiche s                   | simple Recherche                     | dans les articles de | es périodiques  | Recherche p | ar genre littéraire      | Recherche de fictions par thème | e   Recherche mu | Iti-critères |   |
|   | Ajouter un c                  | ritère de recherche su<br>7 un champ | r<br>Air             | te              |             | 4                        |                                 |                  |              |   |
|   |                               |                                      |                      |                 |             |                          | _                               |                  |              |   |
|   |                               | Document / Périodi                   | que / Article        | = ~             |             | Articles<br>Builetins    |                                 | ^                | X            |   |
|   | 5                             |                                      |                      |                 |             | Documents<br>Périodiques | 5                               |                  |              |   |
|   | ct 🗸                          | Descripteurs                         |                      | Sélection d'au  | utorité 🗸   |                          |                                 | ~                |              |   |
| 6 |                               |                                      |                      |                 |             | chevalier                | : Moyen Age                     | M Y              |              |   |
|   |                               | Tous les champs                      |                      |                 |             | Opérateur e              | entre autorités : ⊚Ou ⊜Et       |                  |              |   |
|   | Et 🗸                          | rous ies champs                      |                      | Expression bo   | ooléenne 🗸  |                          |                                 |                  | Rechercher   | 7 |
|   |                               |                                      |                      |                 |             |                          |                                 |                  |              |   |

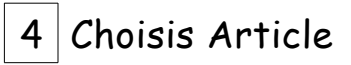

Pour chercher avec un mot clé, tu peux utiliser

| la zone « descripteur »     | en 5     | <u>OU</u> la zone « tous les champs »   | en 6    |    |
|-----------------------------|----------|-----------------------------------------|---------|----|
| Un descripteur est un mot d | :lé, enr | registré dans un index, qui permet de p | réciser | le |
| contenu d'un document.      |          |                                         |         |    |

5 cherche un descripteur : tape un mot-clé et sélectionne dans la liste.

Si tu trouves pas de descripteur correspondant à ta recherche laisse cette zone vide ET

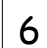

6 Saisis le mot clé de ta recherche

7 Clique sur Rechercher Rechercher

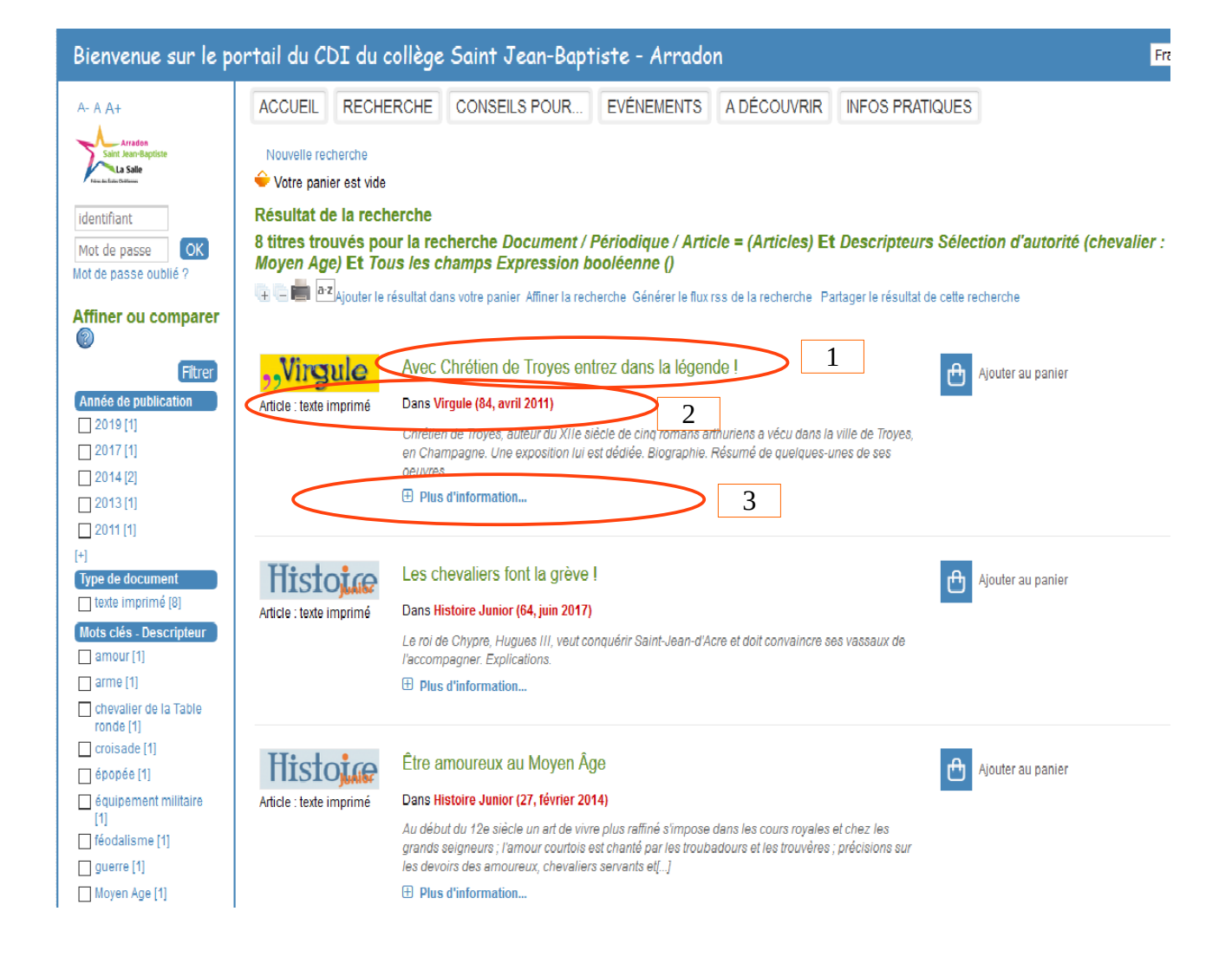

## Sur la fenêtre des résultats tu trouves :

- 1 le titre de l'article
- 2 le nom du journal, son numéro et sa date
- 3 clique ici pour en savoir plus sur cet article

## Voici la description de l'article avec son résumé et ses mots clés

| Détail            | Liste de notices avec vigne | te et résumé                                        | Bibliographie                                                     |  |
|-------------------|-----------------------------|-----------------------------------------------------|-------------------------------------------------------------------|--|
|                   | Titre :                     | On a testé le comi                                  | bat en armure (2019)                                              |  |
|                   | Auteurs :                   | Bertrand Boisselle, Auteur                          |                                                                   |  |
| Doctec            | Type de document :          | Article : texte imprimé                             |                                                                   |  |
| Ajouter au panier | Dans :                      | Science & vie junior (3                             | 62, novembre 2019)                                                |  |
|                   | Article :                   | p. 90-91                                            |                                                                   |  |
|                   | Descripteurs :              | chevalier : Moyen Age<br>équipement militaire       |                                                                   |  |
|                   | Résumé :                    | Ce que ressent un jour<br>différentes parties de l' | rnaliste quand on l'équipe d'une<br>'armure. Positions de combat. |  |
|                   | Nature du document          | documentaire                                        |                                                                   |  |

Les magazines sont rangés par nom et par numéro dans les boites. Les numéros plus récents (depuis septembre dernier) sont dans le meuble des magazines.